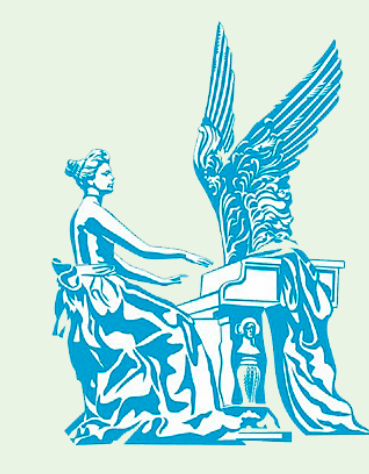

## Приёмная комиссия РАМ имени Гнесиных

Инструкция по подаче заявления через личный кабинет абитуриента в 2025 году Подача заявления происходит в несколько этапов:

- 1. Регистрация
- 2. Заполнение анкеты

3. Формирование и подача заявления

### Личный кабинет

Электронная почта или регистрационный номер\*

#### Пароль\*

И Запомнить меня

Вход

Хотите подать заявление? Зарегистрируйтесь.

Уже подали заявление? Получите пароль от личного кабинета

# 1. Регистрация личного кабинета абитуриента

Логин и пароль будут направлены на электронную почту, указанную при регистрации

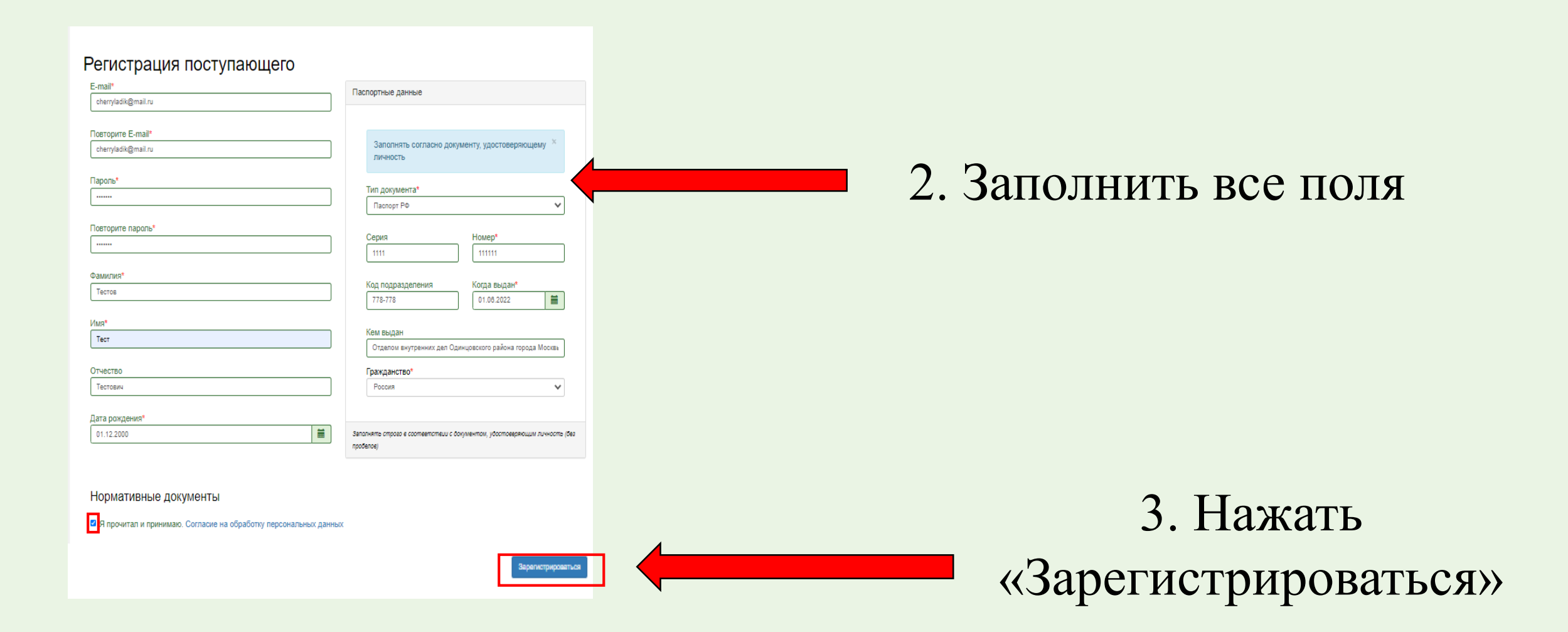

После регистрации на указанную электронную почту придет письмо с логином и паролем

#### Для завершения регистрации необходимо подтвердить email.

Код подтверждения \*

Код подтверждения отправлен на e-mail, указанный при регистрации.

Отправить новый код на мой email.

Подтвердить

### 4. Введите код, полученный на эл. почту

Пример письма на эл. почте:

#### Здравствуйте,

Для завершения регистрации на портале Личный кабинет - РАМ имени Гнесиных

х

Необходимо подтвердить Email. Для подтверждения email вы можете:

1. Перейти по ссылке для подтверждения email: Подтвердить email!

2. Ввести код для подтверждения email:

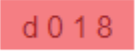

\* код и ссылка для подтверждения етаіl действуют 100 минут

Пожалуйста, не отвечайте на это письмо, так как оно сгенерировано автоматически.

### 5. Нажать «Заполнить анкету»

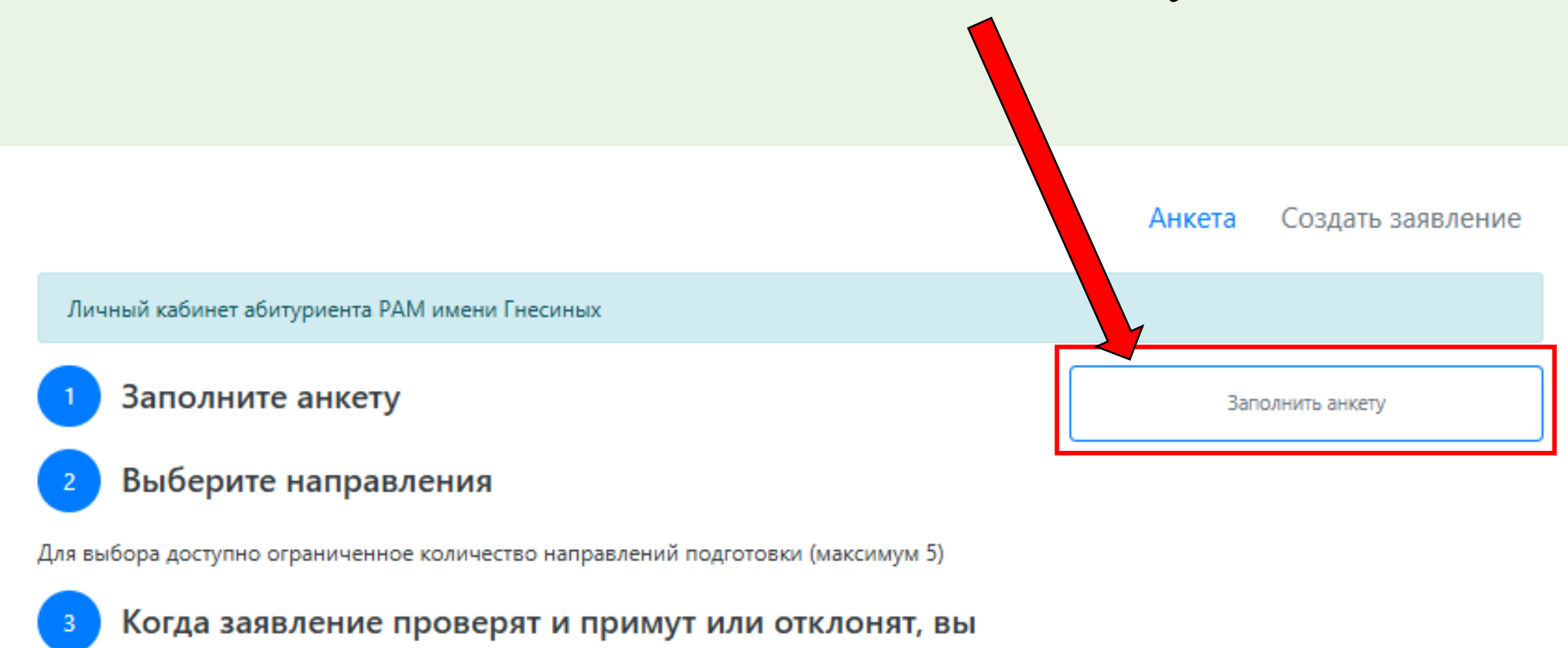

получите уведомление по электронной почте

| Основные                    | данн                | ые                   |                                                      |                                         |                                   |                                      |                            |
|-----------------------------|---------------------|----------------------|------------------------------------------------------|-----------------------------------------|-----------------------------------|--------------------------------------|----------------------------|
| Ema                         | il: *               |                      | l@inbox.ru                                           | Фото:*                                  |                                   |                                      |                            |
| Фамили                      | 19: *               | Иванов               |                                                      |                                         |                                   | $\boldsymbol{\lambda}$               |                            |
| ИN                          | ия: *               | Иван                 |                                                      |                                         | $(\mathbf{C})$                    |                                      |                            |
| Отчес                       | тво:                | Иванов               | ИЧ                                                   |                                         |                                   |                                      |                            |
| г                           | Тол:                | О Мужси              | кой ОЖенский                                         |                                         |                                   |                                      |                            |
| Дата рожден                 | ния:                | 10.09.19             | 999                                                  | 🛗 🖄 🖄                                   | алить фото                        | 🛠 Обрезать фото 🛛 🔛                  | Загрузить другое фото      |
| СНИ                         | 1ЛС:                |                      |                                                      |                                         |                                   |                                      |                            |
| Место рождени               | 19:*                |                      |                                                      | Г                                       | ражданство: *                     | Россия                               | × •                        |
| Заполнять                   | ь согласн           | ю докумен            | нту, удостоверяющему личнос                          | ТЬ                                      | ювной номер                       |                                      |                            |
| Изучаем иностранный я       | мый<br>зык:         | Выбери               | ите язык                                             | *                                       | телефона:                         | • +/(_)_                             |                            |
| Уникальный код              | , присв             | оенный г             | юступающему:                                         | Дог<br>ног                              | юлнительный<br>иер телефона:      |                                      |                            |
| Это поле будет за           | полнено             | после пер            | овой подачи заявления                                |                                         |                                   |                                      |                            |
|                             |                     |                      |                                                      |                                         |                                   |                                      |                            |
| Паспортнь                   | іе да               | нные                 |                                                      |                                         |                                   |                                      | Добавить                   |
|                             |                     |                      |                                                      |                                         |                                   |                                      |                            |
| Просим указы<br>прикрепляты | ывать да<br>скан-ко | анные во<br>пию 19 с | ех документов, удостоверя<br>траницы. Это необходимо | ющих личность (в т<br>для корректной пр | ом числе предь<br>оверки результа | ідущих). Для паспорта Р<br>атов ЕГЭ. | Ф также просим             |
|                             |                     |                      | 1                                                    | Реквизиты докуме                        | нта                               |                                      |                            |
| Тип<br>документа            | Серия               | Номер                | Кем выдан                                            | Код<br>подразделения                    | Когда<br>выдан                    | Статус проверки<br>документа         | Действия                   |
| Паспорт РФ                  | 1111                | 111111               | ГУ МВД РОССИИ ПО<br>Г.МОСКВЕ                         | 770-061                                 | 11.09.2019                        | Не проверен                          | Редактировать<br>🗙 Удалить |

7. Проверить паспортные данные и прикрепить скан-копии с помощью кнопки «Выбрать» Внимание!

Необходимо выбрать сразу три файла для прикрепления или прикреплять поочередно (каждый раз нажимая «Сохранить»)

6.1. Прикрепить фото с помощью кнопок
«Загрузить фото» и «Обрезать фото»
6.2 Заполните данные
6.3. Прикрепить три скан-копии
разворота паспорта с помощью кнопки
«Редактировать»

| Заполнять согласно документу, удостовер | лющему личность                                                                                                    | ×        |
|-----------------------------------------|----------------------------------------------------------------------------------------------------|----------|
| ип документа                            |                                                                                                    |          |
| Паспорт РФ                              |                                                                                                    | `        |
| ерия*                                   | Номер *                                                                                                    |          |
| 1111                                    | 111111                                                                                                    |          |
| ата выдачи *                            |                                                                                                    |          |
| 02.12.2020                              |                                                                                                    | <b>#</b> |
| ата окончания                           |                                                                                                    |          |
|                                         |                                                                                                    | <b>#</b> |
| ем вылан                                |                                                                                                    |          |
| ГУ МВД РОССИИ ПО Г.МОСКВЕ. 770-061      |                                                                                                    |          |
| Скан-копии подтверждающего документа*   | Not beneficial to the second second s |          |
| + 180 +                                 |                                                                                                    |          |

### Необходимые скан-копии: 1. Разворот паспорта с персональными данными; 2. Разворот паспорта с отметками о регистрации; 3. Разворот паспорта с отметкой о ранее выданных паспортах

#### Внимание! Поле «Дата окончания» не является обязательным для заполнения

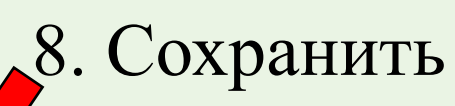

| Без опред            | еленного места жительства 📋 |         | Улица:         | Вильгельма Пика ул 👻           |
|----------------------|-----------------------------|---------|----------------|--------------------------------|
| Страна: *            | Россия                      | •       | Дом: *         | 3                              |
| Регион: *            | Москва г                    | *       | Корпус:        | 1                              |
| Район:               | Нет района                  | •       | Квартира:      | 1                              |
| Город:               | Нет города                  | •       | Индекс:        | 129226                         |
| аселенный пункт:     | Нет населенного пункта      | * Не на | шёл свой адрес | в адресном классификаторе 🛛    |
| Без опред<br>Страна: | еленного места жительства   | -       | Улица:         | Выберите улицу                 |
| с проживания         |                             |         |                | Заполнить из адреса по прописк |
| Страна:              | Россия                      | •       | Дом:           |                                |
| Регион:              | Выберите регион             | •       | Корпус:        |                                |
| Район:               | Нет района                  | *       | Квартира:      |                                |
| Город:               | Нет города                  | •       | Индекс:        |                                |
| аселенный пункт:     | Нет населенного пункта      | * Не на | шёл свой адрес | в адресном классификаторе 🛛    |
|                      |                             |         |                |                                |
|                      |                             |         |                |                                |
| $\cap \mathbf{P}$    |                             | 0001    |                |                                |
| J. D                 | UTY Yat                     | CORI    | ладо           | сния адрес                     |
|                      |                             |         |                |                                |

проживания нажать «Заполнить из

адреса по прописке»

| 9. Заполнить данные об адресе |
|-------------------------------|
| постоянной регистрации и      |
| адресе проживания             |
|                               |

| ес постоянной регист                                                                      |                                                                                             |                                                                                                    |                                                                       |                                                                                               |                 |
|-------------------------------------------------------------------------------------------|---------------------------------------------------------------------------------------------|----------------------------------------------------------------------------------------------------|-----------------------------------------------------------------------|-----------------------------------------------------------------------------------------------|-----------------|
| Без опред                                                                                 | деленного места жительства 📋                                                                |                                                                                                    | Улица:                                                                | Вильгельма Пика ул                                                                            | •               |
| Страна: *                                                                                 | Россия                                                                                      | -                                                                                                    | Дом: *                                                                | 3                                                                                             |                 |
| Регион: *                                                                                 | Москва г                                                                                    | •                                                                                                    | Корпус:                                                               | 1                                                                                             |                 |
| Район:                                                                                    | Нет района                                                                                  | •                                                                                                    | Квартира:                                                             | 1                                                                                             |                 |
| Город:                                                                                    | Нет города                                                                                  | v                                                                                                    | Индекс:                                                               | 129226                                                                                        |                 |
|                                                                                           |                                                                                             |                                                                                                    |                                                                       |                                                                                               |                 |
| Населенный пункт:                                                                         | Нет населенного пункта                                                                      | * He H                                                                                                    | нашёл свой адрес                                                      | в адресном классификаторе<br>Заполнить из                                                     |                 |
| Населенный пункт:<br>ес проживания                                                        | Нет населенного пункта                                                                      | * Her                                                                                                    | нашёл свой адрес                                                      | в адресном классификаторе<br>Заполнить из<br>Вильгельма Пика ул                               | в адреса по про |
| Населенный пункт:<br>ес проживания<br>Без опред                                           | Нет населенного пункта                                                                      | * He i                                                                                                    | нашёл свой адрес<br>Улица:                                            | в адресном классификаторе<br>Заполнить из<br>Вильгельма Пика ул                               | adpeca no npo   |
| Населенный пункт:<br>ес проживания<br>Без опред<br>Страна:                                | Нет населенного пункта<br>целенного места жительства<br>Россия                              | • He H                                                                                                    | нашёл свой адрес<br>Улица:<br>Дом:                                    | в адресном классификаторе<br>Заполнить из<br>Вильгельма Пика ул<br>3                          | a appeca no npo |
| Населенный пункт:<br>ес проживания<br>Без опред<br>Страна:<br>Регион:                     | Нет населенного пункта<br>целенного места жительства<br>Россия<br>Москва г                  | <ul> <li>He :</li> <li>He :</li> </ul>                                                                                                    | нашёл свой адрес<br>Улица:<br>Дом:<br>Корпус:                         | в адресном классификаторе<br>Заполнить из<br>Вильгельма Пика ул<br>3<br>1                     | B adpeca no npo |
| Населенный пункт:<br>ес проживания<br>Без опред<br>Страна:<br>Регион:<br>Район:           | Нет населенного пункта<br>деленного места жительства  Россия Москва г Нет района            | •         He +           •         •           •         •           •         •           •         •                                                                   | нашёл свой адрес<br>Улица:<br>Дом:<br>Корпус:<br>Квартира:            | в адресном классификаторе<br>Заполнить из<br>Вильгельма Пика ул<br>3<br>1<br>1                | a adpeca no npo |
| Населенный пункт:<br>ес проживания<br>Без опред<br>Страна:<br>Регион:<br>Район:<br>Город: | Нет населенного пункта<br>целенного места жительства  Россия Москва г Нет района Нет города | •         He #           •         •           •         •           •         •           •         •           •         •           •         •           •         • | нашёл свой адрес<br>Улица:<br>Дом:<br>Корпус:<br>Квартира:<br>Индекс: | в адресном классификаторе<br>Заполнить из<br>Вильгельма Пика ул<br>3<br>1<br>1<br>1<br>129226 | a adpeca no npo |

| Данные родителей или зако | нных предста | авителей |                |                | Добавить               |                                  |
|---------------------------|--------------|----------|----------------|----------------|------------------------|----------------------------------|
| Степень родства           | ΦΝΟ          | Телефон  | Серия паспорта | Номер паспорта | Дей <mark>ствия</mark> | 11. Заполнить данные о родителях |
| Ничего не найдено.        |              |          |                |                |                        |                                  |
| Прочее                    |              |          |                |                |                        | (является обязательным полем     |
| Нуждаемость               |              |          |                |                |                        |                                  |
|                           |              |          |                |                |                        | только для несовершеннолетних)   |
|                           |              |          |                |                |                        |                                  |
|                           |              |          |                |                |                        |                                  |
|                           |              |          |                |                |                        |                                  |
|                           |              |          |                |                |                        |                                  |

# 12. Указать нуждаетесь ли Вы в общежитии на период обучения

\*Для заселения в общежитие на период проведения вступительных испытаний, необходимо обратиться в общежитие после подачи заявления о приеме на обучение. Заселению в общежитие подлежат только поступающие (без родителей).

## 13. Прикрепить скан-копию СНИЛС

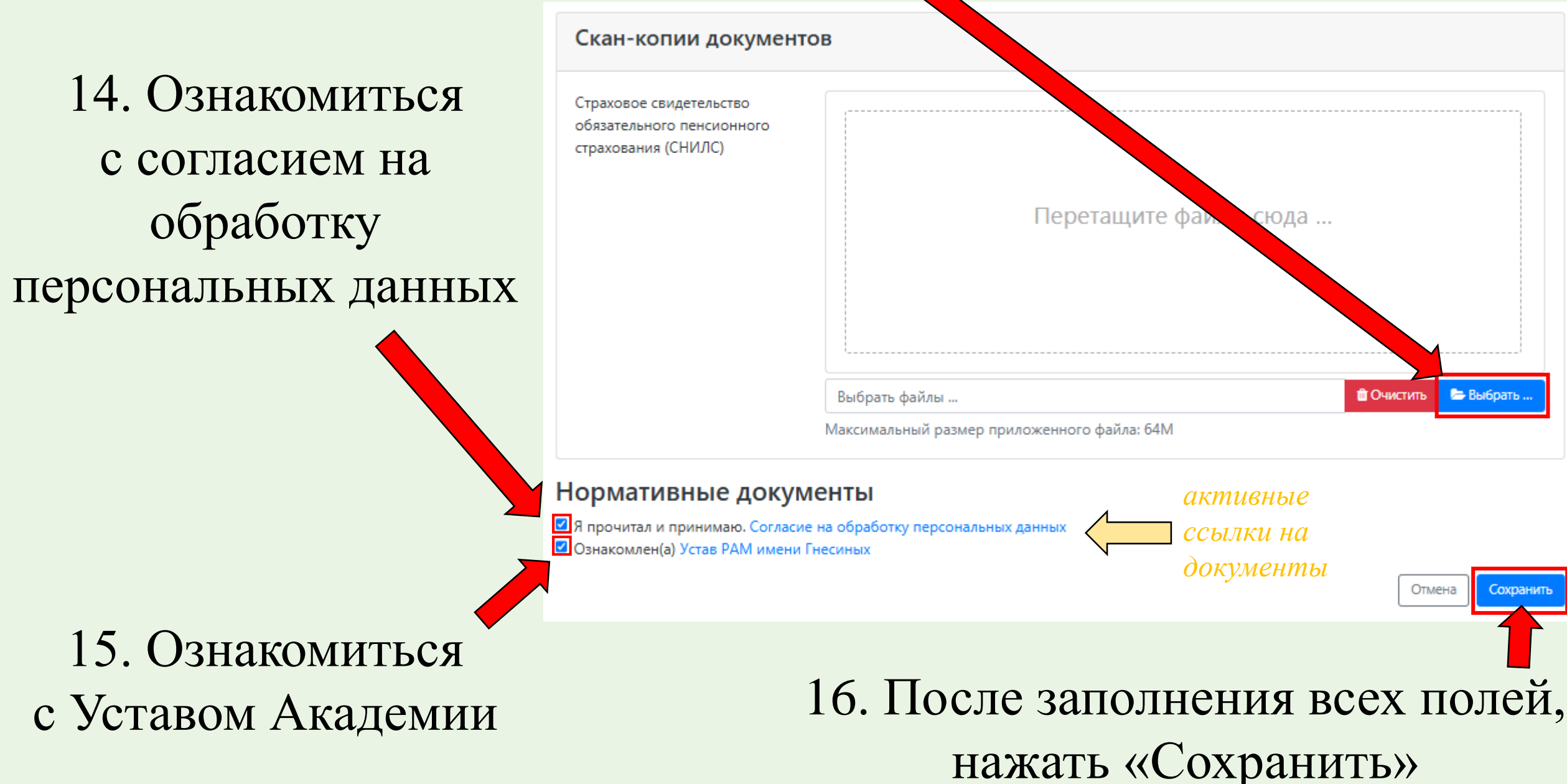

# 17. После сохранения анкеты нажать «Создать заявление»

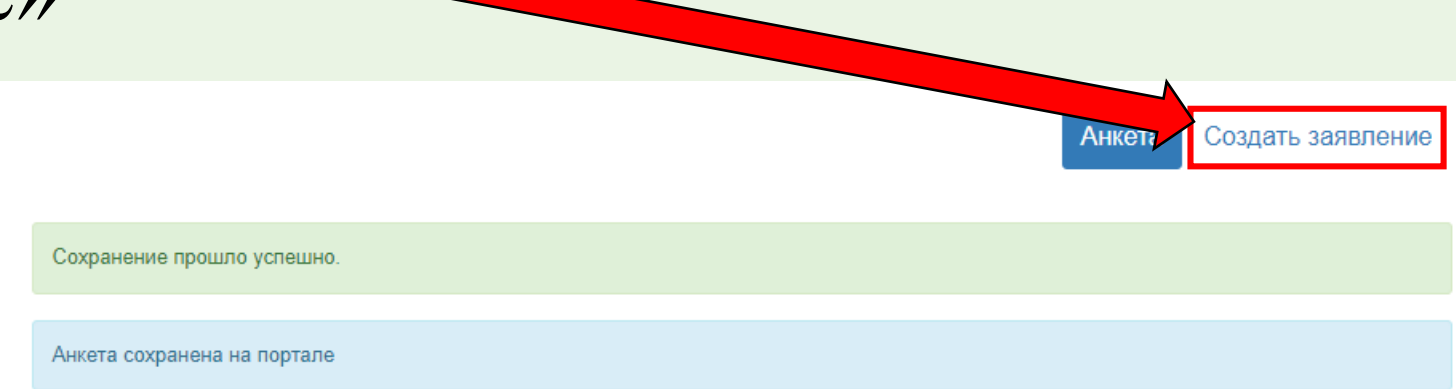

Выбор приемной кампании

Выберите ...

#### Выберите ...

Бакалавриат/Специалитет 2025

Аспирантура 2025

Гос. линия 2025

### 18. Выбрать приемную кампанию

#### Внимание!

×

Наименование приемной кампании соответствует уровню образования на которое будет подано заявление о приеме.

Приемная кампания «Гос. линия 2025» предназначена только для иностранных граждан, поступающих в рамках квоты Правительства РФ

### 19. Добавить сведения об образовании

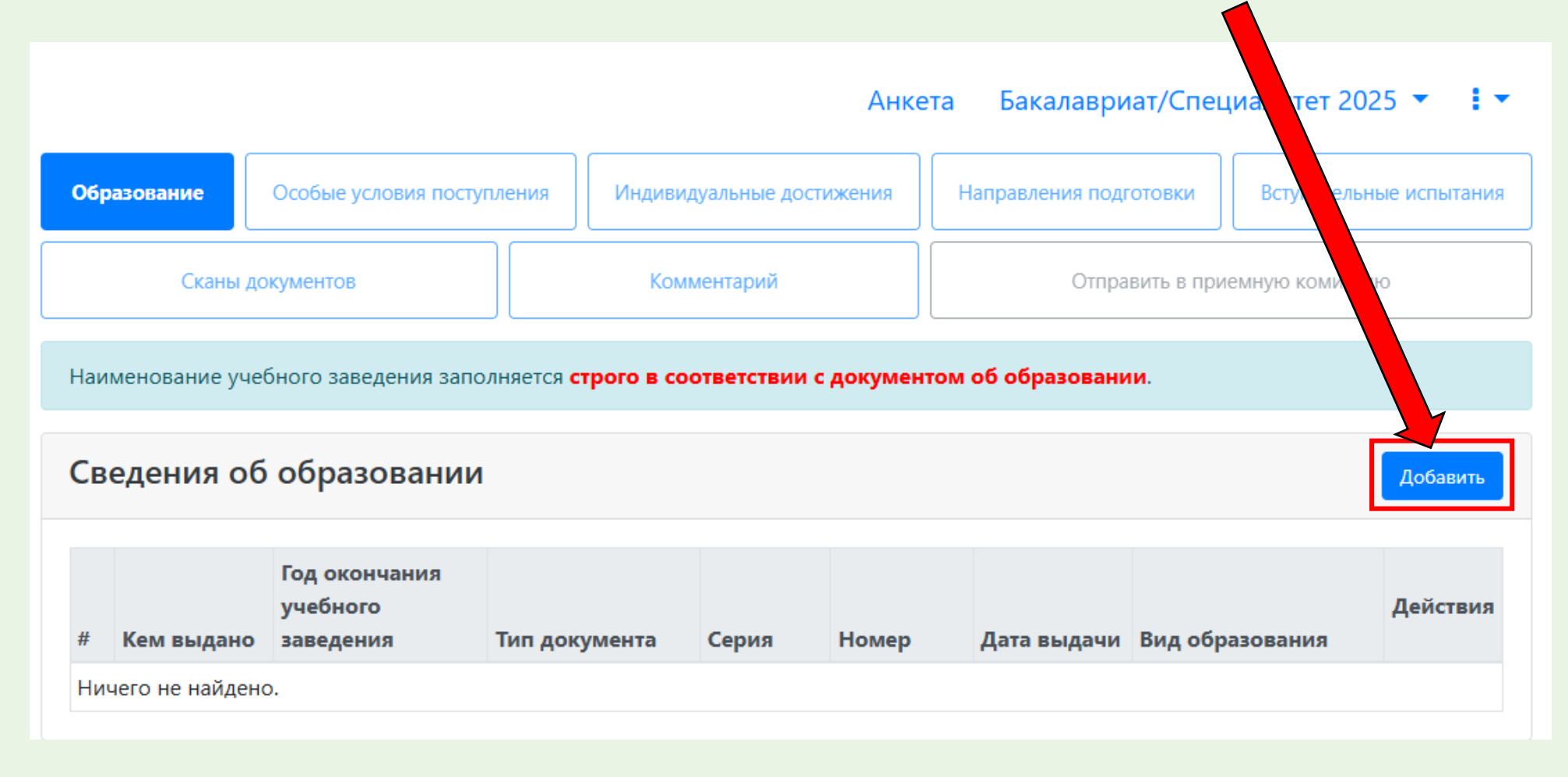

| Создать                |                                         |                      |                                    |                   | ×         |
|------------------------|-----------------------------------------|----------------------|------------------------------------|-------------------|-----------|
| Заполнять стр          | оого по докумен                         | ту об образовании    |                                    |                   | ×         |
| Вид<br>образования     | Среднее прос                            | фессиональ 🔻         | Номе                               | p 456159          | ✓         |
| *                      |                                         |                      | Дата выдач                         | и 16.06.2025      | ✓ 🛗       |
| Уровень<br>образования | СПО                                     | ▼                    | Кем выдан                          | о Федеральное го  | осуда 🔻   |
| Тип<br>документа *     | Диплом о сре                            | еднем проф 🔻         |                                    | Не нашел органи   | 1зацию 🗆  |
| Серия                  | 117704                                  | ✓                    | Год окончани<br>учебног            | ая 2025           | ✓ 🛍       |
|                        | 100-100-10-10-100-100-100-100-100-100-1 |                      | Ви<br>предоставленног<br>документа | Д КОПИЯ<br>0<br>* |           |
|                        |                                         |                      |                                    |                   |           |
| Диг                    | лом                                     | Приложени            | е1 П                               | риложение 2       |           |
| •                      | Q                                       |                      |                                    |                   |           |
| <b>b</b>               |                                         |                      |                                    | 🛍 Очистить  🖿     | выбрать   |
| Максима                | льный размер при                        | іложенного файла: 5M |                                    |                   |           |
|                        |                                         |                      |                                    | Г                 | Сохранить |

20. Заполнить все обязательные поля с данными документа об образовании. Наименование учебного заведения заполняется строго в соответствии с документом об образовании БЕЗ СОКРАЩЕНИЙ И АББРЕВИАТУР

20.1 Прикрепить скан-копию документа об образовании с приложением к нему в одном или нескольких файлах формата PDF. \*Справка об обучении (академическая справка) не является документом об образовании.

💷 🛑 21. Нажать «Сохранить»

# 22. При наличии льгот и преимущественных прав перейти в данную вкладку

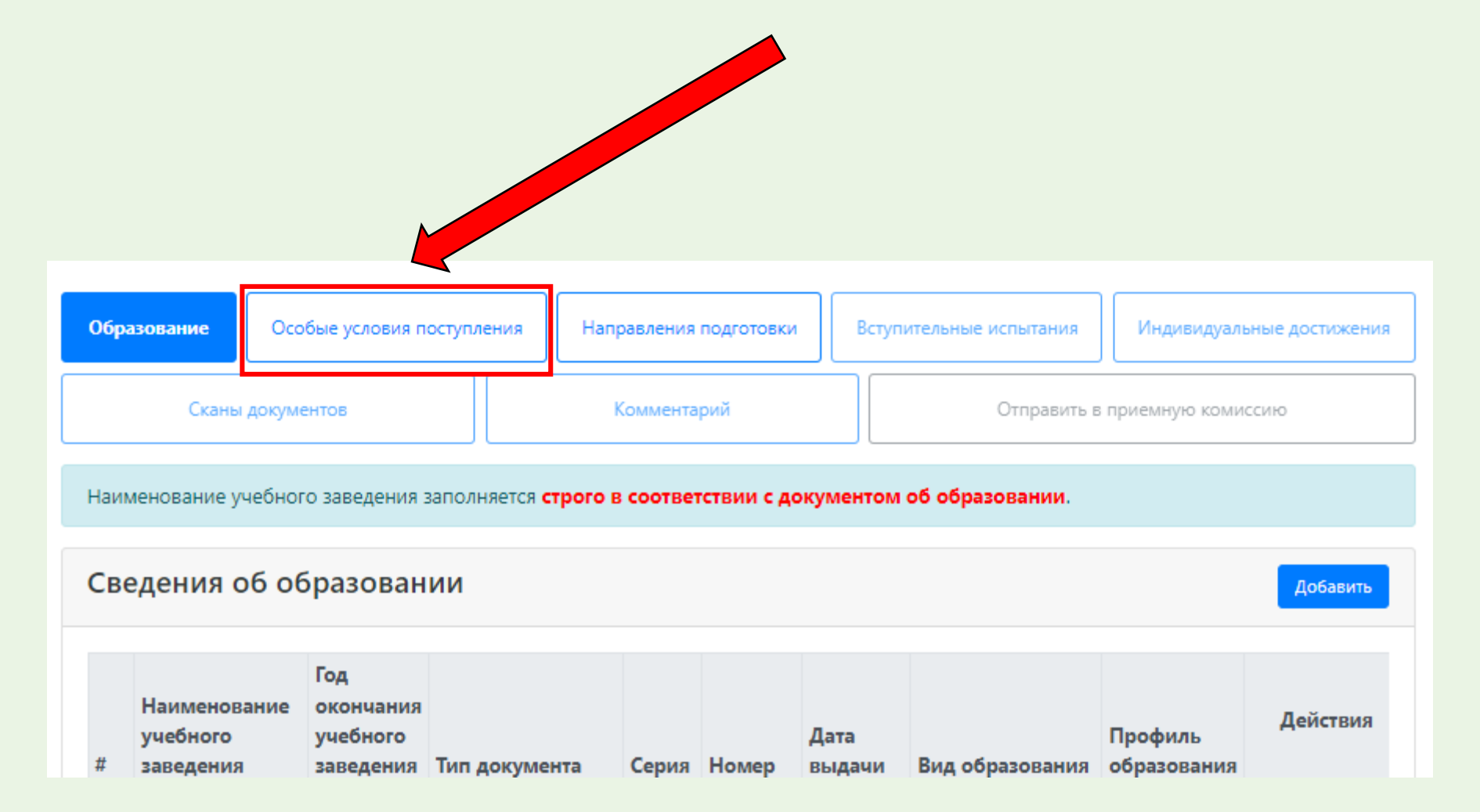

| Образование  | Особые условия поступл | ления Инди    | видуальнь | е достиж | ения Напр    | авления подгото | вки Вступительн    | ње испытани |
|--------------|------------------------|---------------|-----------|----------|--------------|-----------------|--------------------|-------------|
| Ск           | аны документов         | Ко            | мментари  | й        |              | Отправить       | в приемную комисси | ю           |
| Іьготь       | I                      |               |           |          |              |                 |                    |             |
| Имеются      | отличительные пр       | оизнаки для   | а пост    | уплен    | ия           |                 |                    | Добавить    |
|              | Льгота                 |               |           | П        | Іодтверждаю. | ций документ    |                    |             |
| Тип льготы   | Отличительный признак  | Тип документа | Серия     | Номер    | Дата выдачи  | Кем выдано      | Статус проверки    | Действия    |
| Ничего не на | йлено.                 |               |           |          |              |                 |                    |             |

22.1 При наличии льгот и преимущественных прав нажать «Добавить», заполнить все обязательные поля и прикрепить скан-копии соответствующих документов

#### \* В качестве типов документов выбирать:

- Справка о принадлежности к детям военнослужащих и сотрудников силовых ведомств, погибших в ходе СВО или боевых действий на территории др. государств ДЛЯ ОТДЕЛЬНОЙ КВОТЫ без ВИ
- Справка подтверждающая принадлежность к детям остальных военнослужащих и сотрудников силовых ведомств, участвовавших в СВО или направл. в др. гос-ва – ДЛЯ ОТДЕЛЬНОЙ КВОТЫ с ВИ
- Документ подтверждающий особое право (льготу) инвалидность ДЛЯ ОСОБОЙ КВОТЫ
- Документ, подтверждающий принадлежность к детям-сиротам и детям, оставшимся без попечения родителей ДЛЯ ОСОБОЙ КВОТЫ
- Документ, подтверждающий принадлежность к инвалидам I и II групп ДЛЯ ОСОБОЙ КВОТЫ
- Документ, подтверждающий принадлежность к инвалидам с детства ДЛЯ ОСОБОЙ КВОТЫ

| елевые дог              | оворы                                              |                |            |                         |             |          |                  | _         |          |              |
|-------------------------|----------------------------------------------------|----------------|------------|-------------------------|-------------|----------|------------------|-----------|----------|--------------|
| 1о квоте целевого       | приёма                                             |                |            |                         |             |          |                  |           | Добавить |              |
|                         |                                                    |                |            |                         |             |          |                  | $\square$ |          |              |
| Направляющая организаці | ия                                                 |                |            | Подтверж,               | дающий доку | мент     |                  |           |          |              |
| Наименование организаци | и Тип документа                                    | Серия Н        | Іомер Д    | <b>ļата выдачи</b>      | Кем выдано  | Стату    | ус проверки укум | иента     | Действия | •            |
| Ничего не найдено.      |                                                    |                |            |                         |             |          |                  |           |          | $\mathbf{a}$ |
|                         |                                                    |                |            |                         |             |          |                  |           |          | 23           |
|                         |                                                    |                |            |                         |             |          |                  |           |          |              |
|                         | Добавить                                           |                |            |                         |             | ×        |                  |           |          | цел          |
|                         |                                                    |                |            |                         |             |          |                  |           |          |              |
|                         | Наименование организации *<br>Выберите организацию |                |            |                         |             | Ŧ        |                  |           |          |              |
|                         | Тип документа                                      |                |            |                         |             |          |                  |           |          |              |
|                         | Заявка на заключение дого                          | вора о целевом | м обучении |                         |             | *        |                  |           |          | ДОІ          |
|                         | Кем выдано                                         |                |            |                         |             |          |                  |           |          | 7 1          |
|                         | Серия                                              | Howen          |            | Лата                    | PLIADUM     | Ľ        |                  |           |          |              |
|                         | Серия                                              |                |            |                         | выдачи      | <b>#</b> |                  |           |          |              |
| 1                       | Дата окончания                                     |                |            |                         |             |          |                  | ,         | 22.1     | Скапат       |
| _                       |                                                    |                | -          |                         |             | _        |                  | 4         | 23.1     | Chanal       |
| L                       | Скан-копии подтверждающего                         | документа •    |            | $\overline{\mathbf{v}}$ |             |          |                  |           | 22       | попцит       |
|                         |                                                    |                |            |                         |             |          |                  |           | Sa       | полнит       |
|                         |                                                    |                |            |                         |             |          |                  |           |          | OTOVO        |
|                         |                                                    | Перетащи       | ите файл   | лы сюда                 |             |          |                  |           |          | UIUNA        |
|                         |                                                    |                |            |                         |             |          |                  |           |          | TT10111      |
|                         |                                                    |                |            |                         |             |          | 4                |           |          | прик         |
|                         |                                                    |                |            |                         |             |          |                  |           | TTOMA    |              |
|                         | вырать файлы                                       |                |            |                         | Быбр        | ать      | 4                |           | нажа     | ать кно      |
|                         | максимальный размер прило                          | женного файла  | a: 64M     |                         |             |          |                  |           |          |              |

Список допустимых форматов файлов: png, jpg, doc, docx, pdf, bmp, jpeg

23.1 Скачать форму заявки, заполнить, подписать, отсканировать, прикрепить и нажать кнопку «добавить»

23. В случае поступления на целевое обучение, прикрепить заявку на заключение договора о целевом обучении

| вование Особые условия поступления Индивидуальные достижения | Направления подготовки                | Вступительные испытания                         | Создание индивидуального достижения                                                 |   |
|--------------------------------------------------------------|---------------------------------------|-------------------------------------------------|-------------------------------------------------------------------------------------|---|
|                                                              |                                       |                                                 | Тип достижения*                                                                     |   |
| Сканы документов Комментарий                                 | Отправить в при                       | емную комиссию                                  | Выберите                                                                            |   |
| Конпистории                                                  |                                       | chilipto kominecino                             | Тип документа*                                                                      |   |
|                                                              |                                       |                                                 | Выберите                                                                            |   |
| ивидуальные достижения                                       |                                       | Добавить                                        | Серия документа                                                                     |   |
| Devouver a Devouver a                                        |                                       |                                                 | Номер документа                                                                     |   |
| реквизиты д                                                  | окумента                              |                                                 |                                                                                     |   |
| ленование Тип документа Серия Номер Дата выдачи              | Кем выдан                             | верки Деиствия                                  | Выдан*                                                                              |   |
|                                                              |                                       |                                                 | Пата вылачи*                                                                        |   |
|                                                              |                                       |                                                 |                                                                                     |   |
|                                                              |                                       |                                                 | Дополнительно                                                                       |   |
|                                                              |                                       |                                                 |                                                                                     |   |
|                                                              | $2/112_{2}$                           | ΠΛΠΙΙΙΑΤΙ Β                                     |                                                                                     |   |
|                                                              | 24.1 Ja                               |                                                 |                                                                                     |   |
|                                                              |                                       | IIOJIIIIID D                                    | Скан-копии подтверждающего документа                                                |   |
| переити во вкладку                                           |                                       |                                                 | Скан-копии подтверждающего документа                                                |   |
| та во вкладку                                                | необход                               | димые пој                                       | Скан-копии подтверждающего документа                                                |   |
| «Индивидуальные                                              | необход                               | димые пој                                       | Скан-копии подтверждающего документа                                                |   |
| «Индивидуальные                                              | необхо;<br>прикр                      | димые пој<br>епить ска                          | Скан-копии подтверждающего документа<br>ПЯ,<br>Н Перетащите файлы сюда              |   |
| «Индивидуальные<br>остижения» при их                         | необхо;<br>прикр                      | димые пој<br>епить ска                          | Скан-копии подтверждающего документа<br>ПЯ,<br>Н Перетащите файлы сюда              |   |
| «Индивидуальные<br>остижения» при их                         | необхо;<br>прикр                      | димые пој<br>епить ска<br>ожлающе               | Скан-копии подтверждающего документа<br>ПЯ,<br>Н Перетащите файлы сюда              | - |
| «Индивидуальные<br>остижения» при их                         | необход<br>прикр<br>подтве            | димые пој<br>епить ска<br>рждающе               | Скан-копии подтверждающего документа<br>ПЯ,<br>Н Перетащите файлы сюда<br>ГО        |   |
| «Индивидуальные<br>остижения» при их<br>наличии и нажать     | необход<br>прикр<br>подтве            | димые пол<br>епить ска<br>рждающе               | Скан-копии подтверждающего документа<br>ПЯ,<br>Н Перетащите файлы сюда<br>ГО        |   |
| «Индивидуальные<br>остижения» при их<br>наличии и нажать     | необход<br>прикр<br>подтве<br>докумен | димые пол<br>епить ска<br>рждающе<br>нта и нажа | Скан-копии подтверждающего документа<br>ПЯ,<br>Н Перетащите файлы сюда<br>ГО<br>ать |   |

«Добавить»

1обавить

# 25. Перейти во вкладку «Направления подготовки», выбрать данные об образовании из выпадающего списка и нажать «Добавить»

| зование       | Особые условия поступления | я Индивидуальные достижения       | Направления подготовки       | Вступительные испытания    |
|---------------|----------------------------|-----------------------------------|------------------------------|----------------------------|
| Скан          | ы документов               | Комментарий                       | Отправить в при              | емную комиссию             |
| казать        | сроки проведения           | приёмной кампании                 |                              |                            |
| ные об образо | вании                      |                                   | ×                            |                            |
| днее профес   | иональное образование Сер  | ия 123456 №12345678 от 12.06.2023 | выданный Федеральное государ | ственное бюджетное образов |
| ранить        |                            |                                   |                              |                            |
|               |                            |                                   | Печать заявления н           | а бюджетную основу         |
| ыбраннь       | е направления (бю          | оджетная основа)                  | Доба                         | вить для бюджетной основы  |
| Нет добавле   | нных направлений.          |                                   |                              |                            |
|               |                            |                                   | Сохранить информацию         | о направлениях подготовки  |

\* При поступлении на программы высшего образования отдельно добавляются конкурсные группы на платную основу

| аправление подготовки                                                                                                    |                                                                                                    |                                                                                                    |                    |   |
|----------------------------------------------------------------------------------------------------|----------------------------------------------------------------------------------------------------|----------------------------------------------------------------------------------------------------|--------------------|---|
| Іифр специальности                                                                                                    | Подразделение                                                                                                    | • Форма обучения                                                                                                    | • Форма оплать     |   |
| собенность приёма 🔻                                                                                                    | Наличие особого п                                                                                                    | рава 🔻 Структу                                                                                                    | рное подразделение | * |
| <b>Инструменты эстрадного</b><br>Очная форма обучения, Бю                                                                                                    | оркестра (Бакалавр-(<br>оджетная основа, Обща                                                                                                    | Очное-Бюджет) 2025<br>ие места                                                                                        |                    | Î |
| <b>Инструменты эстрадного</b><br>Очная форма обучения, Бю<br>1раво                                                                                                    | <b>оркестра (Бакалавр-(</b><br>оджетная основа, Общи                                                                                                    | Очное-Особая квота)<br>ие места, Имеющие осо                                                                          | 2025 🗆 🗖           | • |
| <b>Инструменты эстрадного</b><br>2 <b>025</b><br>Очная форма обучения, Бю<br>особое право                                                                                        | <b>оркестра (Бакалавр-(</b><br>оджетная основа, Отде.                                                                                                    | <b>Очное-Отдельная кво</b><br>льная квота, Имеющие                                                                    | та) 🗆 🔻            |   |
|                                                                                                    |                                                                                                    |                                                                                                    |                    | , |
| <b>Июзикл, шоу-программы</b><br>Очная форма обучения, Бю                                                                                                    | I (Бакалавр-Очное-Би<br>джетная основа, Общи<br>основа, Общи                                                                                                    | <b>юджет) 2025</b><br>ие места                                                                                        |                    |   |
| <b>Июзикл, шоу-программы</b><br>Очная форма обучения, Бю<br><b>Мюзикл, шоу-программы</b><br>Очная форма обучения, Бю<br>1раво                                                    | и (Бакалавр-Очное-Би<br>джетная основа, Общи<br>и (Бакалавр-Очное-Оч<br>джетная основа, Общи                                                                             | юджет) 2025<br>ие места<br>собая квота) 2025<br>ие места, Имеющие осо                                                 | 060e               | • |
| Июзикл, шоу-программы<br>Dчная форма обучения, Бю<br>Июзикл, шоу-программы<br>Dчная форма обучения, Бю<br>право Июзикл, шоу-программы<br>Dчная форма обучения, Бю<br>собое право | <ul> <li>(Бакалавр-Очное-Би<br/>джетная основа, Общ</li> <li>(Бакалавр-Очное-О-<br/>джетная основа, Общ</li> <li>(Бакалавр-Очное-О-<br/>джетная основа, Отде.</li> </ul> | юджет) 2025<br>ие места<br>собая квота) 2025<br>ие места, Имеющие осо<br>тдельная квота) 2025<br>льная квота, Имеющие | 560e               | • |

26. Выбрать конкурсные группы. В скобках указаны: - уровень образования, - форма обучения основа обучения/ категория 26.1. Нажать кнопку «Добавить»

Основа обучения/ категория:

Бюджет – поступление на общих основаниях;

Особая квота – для лиц, имеющих особое право;

Отдельная квота – для лиц, поступающих в рамках отдельной квоты;

Второе высшее – для лиц, поступающих по квоте на получение второго высшего образования бесплатно;

Договор – для граждан РФ, поступающих на платную основу обучения;

Ин. граждане – для иностранных граждан, поступающих на платную основу обучения.

| Эстрадно-джазовое пение (Бакалавр-Очное-Бюджет) 2025           Бакалавриат         Источник финансирования: Бюд           Форма обучения: Очная         Уровень бюджета: Федера           Факультет музыкального искусства эстрады         Особенность приема           Категория приема         Собенность приема | ть для бюджетной основы | ыбранные направления (бюджетная основа)         |  |  |
|----------------------------------------------------------------------------------------------------|-------------------------|-------------------------------------------------|--|--|
| Бакалавриат         Источник финансирования: Бюд           Форма обучения: Очная         Уровень бюджета: Федера           Факультет музыкального искусства эстрады         Особенность приема           Категория приема         Собенность приема                                                                |                         | цно-джазовое пение (Бакалавр-Очное-Бюджет) 2025 |  |  |
| Форма обучения: Очная Уровень бюджета: Федера<br>Факультет музыкального искусства эстрады Особенность приема<br>Категория приема                                                                                                    | я: Бюджетная основа     | иат                                             |  |  |
| Факультет музыкального искусства эстрады Особенность приема<br>Категория приема                                                                                                    | Федеральный бюджет      | іучения: Очная                                  |  |  |
| Категория приема                                                                                                    | приема: Общие места     | г музыкального искусства эстрады                |  |  |
|                                                                                                    |                         | я приема                                        |  |  |
| На общих основаниях                                                                                                    |                         | их основаниях                                   |  |  |

27. Указать категорию приема.

С помощью стрелок редактируются приоритеты зачисления.

Для исполнительских специальностей необходимо заполнить дополнительный признак «инструмент/голос»

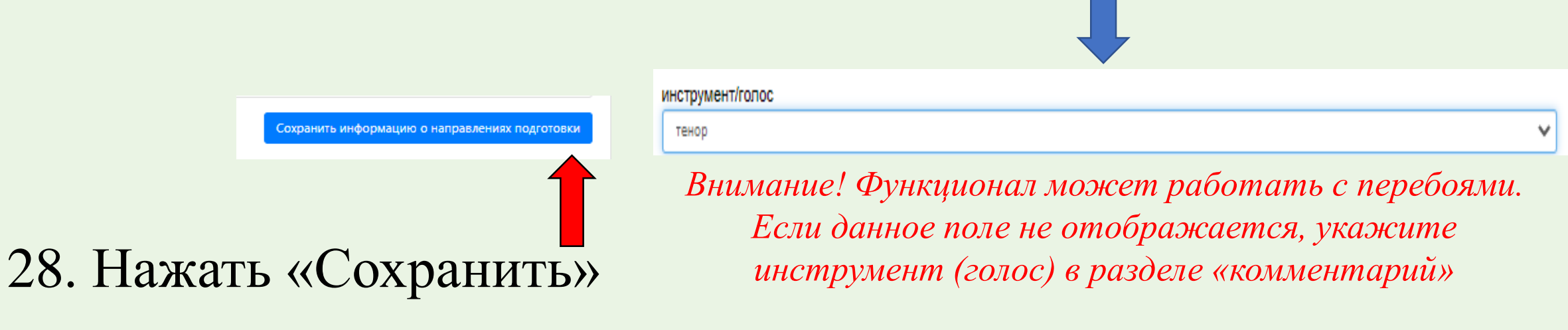

### 29. Распечатать заявление с помощью кнопок:

Печать заявления на бюджетную основу

и (или)

Печать заявления на платную основу

## 30. Подписать заявление, отсканировать его и прикрепить с помощью кнопки «Выбрать»:

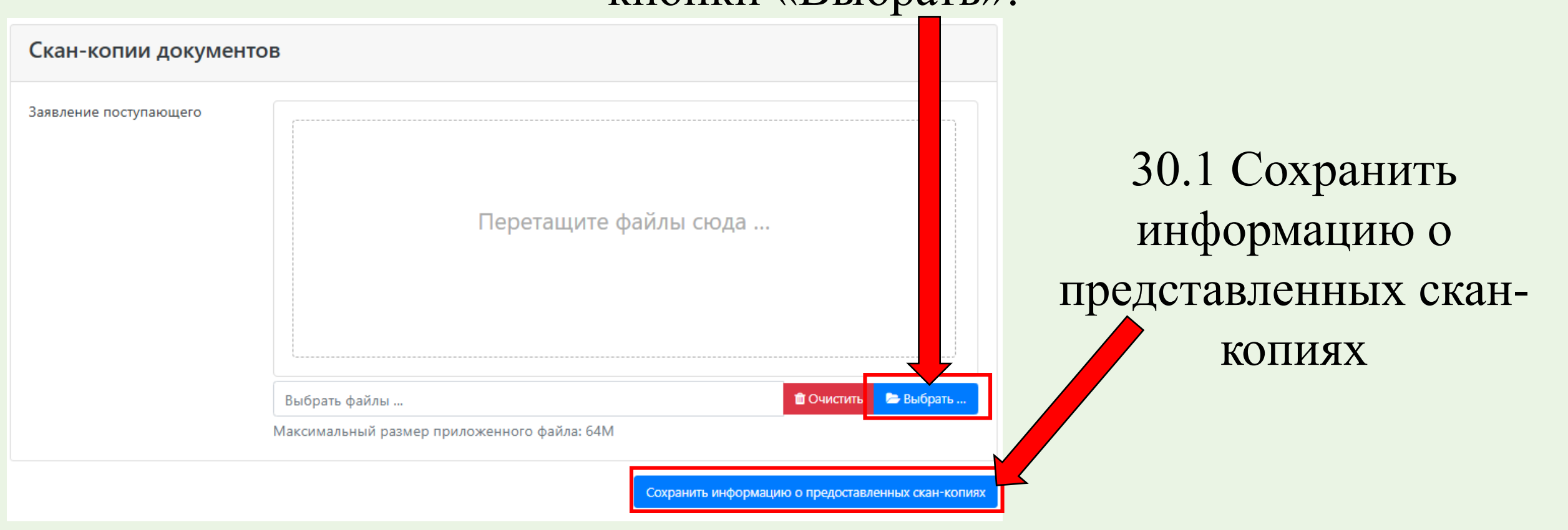

Образование Особые условия поступления Индивидуальные достижения Направления подготовки Вступительные испытания Отправить в приемную комиссию Сканы документов Комментарий

#### Наборы вступительных испытаний

| Направление подготовки                                          | Приоритет | Дисциплина                                  | Форма сдачи | Минимальный балл |
|-----------------------------------------------------------------|-----------|---------------------------------------------|-------------|------------------|
| 53.03.01 Музыкальное искусство<br>эстрады Эстрадно-джазовое пен | 1         | ● Творческое испытание (Бак-ЭДП)            | Экзамен     | 50               |
| ие (Бакалавр-Очное-Договор) 20<br>24                            | 2         | ● Профессиональное испытание (Бак-ЭДП)      | Экзамен     | 40               |
|                                                                 | 3         | <ul> <li>Собеседование (Бак-ЭДП)</li> </ul> | Экзамен     | 50               |
|                                                                 | 4         | Русский язык                                | ЕГЭ Экзамен | 56               |
|                                                                 | 5         | Профилированная литература                  | Экзамен     | 45               |
|                                                                 |           | О Литература                                | ЕГЭ         | 45               |
|                                                                 |           |                                             |             |                  |

Подтвердить набор вступительных испытаний

Внимание!

## 31. Перейти на вкладку «вступительные испытания»

32. Выбрать вступительные испытания, форму их сдачи (экзамен или ЕГЭ) и подтвердить набор вступительных испытаний.

\*Лица, имеющие право сдавать внутренние вступительные испытания и результаты ЕГЭ, могут сдать вступительные испытания в Академии, выбрав форму «Экзамен». Будет учтен лучший результат из имеющихся

Поступающие на программы бакалавриата и специалитета на базе среднего профессионального образования сдают Профилированную литературу или Литературу в форме ЕГЭ

## 33. Указать год сдачи ЕГЭ и количество баллов (при наличии)

Предмет Форма сдачи Год Балл "Русский язык" "ЕГЭ" 2021 У

# 34. Прикрепить программу творческого испытания списком (для концертмейстера)

|                                                                                                    | Выбрать файлы | 🛍 Очистить | 늘 Выбрать |
|----------------------------------------------------------------------------------------------------|---------------|------------|-----------|
|                                                                                                    | Перетащите    | файлы сюда |           |
| Программа творческого<br>испытания (в том числе<br>перечень творческих<br>достижений для ассистентуры-<br>стажировки) |               |            |           |

Для поступающих на программы ассистентуры-стажировки прикрепить еще и перечень творческих достижений

— 34.1 Нажать «Сохранить»

Подробнее программа творческого испытания

# 35. Перейти во вкладку «Сканы документов» и проверить наличие всех документов

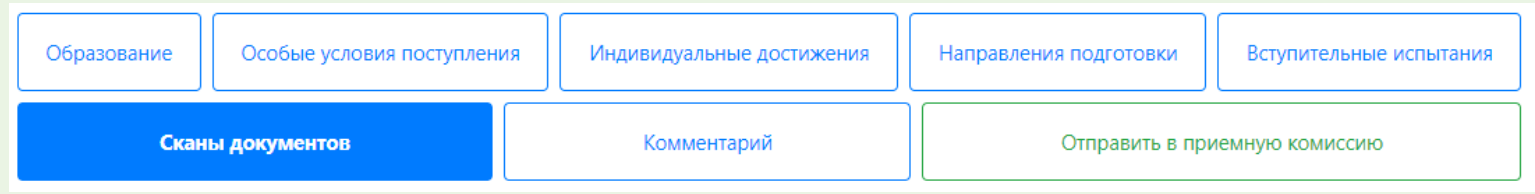

### \*При необходимости, на вкладке «комментарий» добавить комментарий (*например, указать желаемую дату сдачи вступительного* испытания) и нажать кнопку «Сохранить»

| Образование                                                         | Особые условия поступл                                              | ения         | ндивидуальные дости | жения      | Направления подготовки     | Вступительные испытания |
|---------------------------------------------------------------------|---------------------------------------------------------------------|--------------|---------------------|------------|----------------------------|-------------------------|
| Сканы документов                                                    |                                                                     |              | Комментарий         |            | Отправить в при            | емную комиссию          |
| Внимание! Для                                                       | а подачи заявления в приё                                           | мную кампа   | нию необходимо на   | жать на кн | опку "Отправить в приемнун | о комиссию"             |
| Комментарий<br>В расписании дв<br>Пожалуйста, зап<br>Мой инструмент | а дня для сдачи творческо<br>ишите меня на 16 июля.<br>· - скрипка. | го вступител | вного испытания.    |            |                            | ~                       |
|                                                                     |                                                                     |              |                     |            |                            | Сохранить               |

## 36. Нажмите кнопку «Отправить в приемную комиссию»

|                  | Образование      | Особые условия поступления | Индивидуальные достижения | Направления подповки | Вступительные испытания |
|------------------|------------------|----------------------------|---------------------------|----------------------|-------------------------|
| Важно!           | Сканы документов |                            | Комментарий               | Отправить в пр       | иемную комиссию         |
| Следите за изм   | енение           | м статуса                  | своего заявл              | ения.                |                         |
| На электронную   | о почту          | , указаннук                | о при регистр             | оации, буд           | ут приходить            |
| соответствующи   | ие увед          | омления, а                 | на сайте буд              | ут обновля           | аться списки.           |
| Если заявление   | будет с          | одобрено сс                | трудником п               | риемной к            | омиссии, то он          |
| получит статус « | «Прин            | ято».                      | оданные заявления         |                      |                         |

Уровень образования Дата подачи Статус Бакалавриат/Специалитет 2024: 06.06.2024 Принято Статус Вакалавриат/Специалитет 2024:

В случае отклонения заявления, воспользуйтесь кнопкой «Сделать черновик из ранее отправленного заявления», сселять черновик из ранее отправленного заявления устраните замечания, указанные в поле «комментарий проверяющего» и направьте его повторно.

### Внимание!

Для зачисления на бюджетные места по программам бакалавриата, специалитета, магистратуры и аспирантуры необходимо <u>согласие на зачисление</u>.

К сожалению, его невозможно подать через личный кабинет абитуриента. В соответствии с действующим законодательством, согласие на зачисление представляется на бумажном носителе посредством подачи в Академию заявления о согласии на зачисление (лично или через оператора почтовой связи) или в электронном виде посредством проставления на ЕПГУ (Госуслугах) электронной отметки о согласии на зачисление.

Для отслеживания статуса своего заявления на ЕПГУ (Госуслугах), необходимо лично подать соответствующее заявление в приемной комиссии.